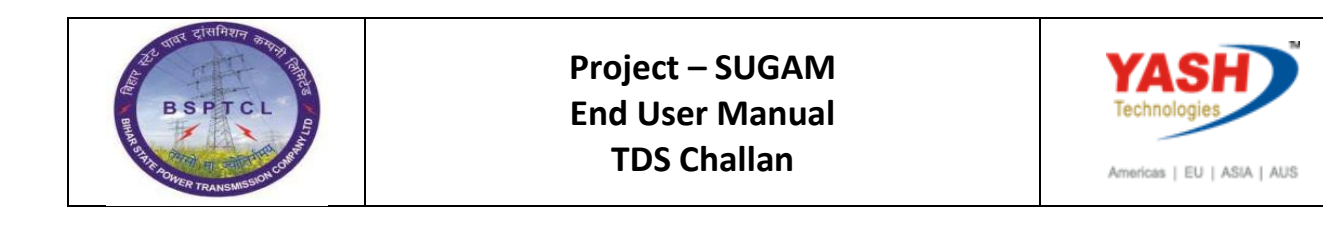

| DOCUMENT DETAILS       |                    |                       |  |  |  |  |  |  |  |
|------------------------|--------------------|-----------------------|--|--|--|--|--|--|--|
| Project Name           | Module             | Business Scenario:    |  |  |  |  |  |  |  |
| SUGAM                  | FICO               | FINANCE & CONTROLLING |  |  |  |  |  |  |  |
| MODULE LEAD - BSPTCL   | Module Lead – Yash | PROCESS OWNER         |  |  |  |  |  |  |  |
| Shri. Pradeep Kumar    | Narasimha Rao N    | Ajay Rai              |  |  |  |  |  |  |  |
| BBP NUMBER AS PER BPML | PROCESS NAME       |                       |  |  |  |  |  |  |  |
|                        | FICO               |                       |  |  |  |  |  |  |  |

| AUTHORS & PARTICIPANTS |                          |  |  |  |  |  |  |
|------------------------|--------------------------|--|--|--|--|--|--|
| Role                   | Name                     |  |  |  |  |  |  |
|                        | Sri. Chandan Kumar       |  |  |  |  |  |  |
|                        | Sri. Mrutyunjay          |  |  |  |  |  |  |
|                        | Ms. Shweta               |  |  |  |  |  |  |
|                        | Sri. Ravindra Singh      |  |  |  |  |  |  |
| Core Team Members      | Sri. Anand Shekhar       |  |  |  |  |  |  |
|                        | Sri. Shivendra Kashyap   |  |  |  |  |  |  |
|                        | Sri . Ajay Kumar         |  |  |  |  |  |  |
|                        | Sri. Ajay Kumar IT (BPO) |  |  |  |  |  |  |
|                        | Sri. Rahul IT (Manager)  |  |  |  |  |  |  |
| Consultant             | Naveen                   |  |  |  |  |  |  |
| Business Process Owner | Ajay Rai                 |  |  |  |  |  |  |

| Revision History |                                                |                         |        |          |  |  |  |  |  |
|------------------|------------------------------------------------|-------------------------|--------|----------|--|--|--|--|--|
| Date             | Document Document Revision Description Version |                         | Author | Reviewer |  |  |  |  |  |
| 24.02.2019       | 0.1                                            | User Manual Preparation | Vivek  | Naveen   |  |  |  |  |  |

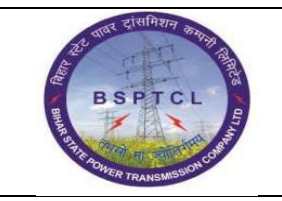

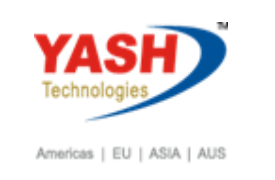

# 1.1. Post Vendor Invoice Booking

| SAP T-code | FB60                                                         |
|------------|--------------------------------------------------------------|
| Process    | Enter FB60 in Transaction box and click Enter or Tick symbol |

| ¢ | Menu  | Edit  | Favorites | Extr <u>a</u> s | S <u>y</u> stem | <u>H</u> elp |
|---|-------|-------|-----------|-----------------|-----------------|--------------|
| V | FB6   | D     | •         | « 📄             | I 🗟 🚫           | 😪 I 🗧        |
| 5 | SAP E | asy A | ccess     | -               |                 |              |

| SAP T-code | FB60 |                                                                 |
|------------|------|-----------------------------------------------------------------|
| Process    | •    | Go to Basic Data Tab - Enter vendor number - Enter invoice      |
|            |      | date - Posting date - Enter reference, example bill number –    |
|            |      | Enter Amount - Enter Business place and Section code - Enter    |
|            |      | text - Enter expense G/L - Enter amount –Enter Tax Code - Enter |
|            |      | cost centre – Go to Withholding Tax Tab and give WHT Code.      |
|            |      |                                                                 |

| Enter Vendo     | r Invoice: Company Code 1000                                      |
|-----------------|-------------------------------------------------------------------|
| 뮵 Tree on 🗐     | ompany Code 🕹 Hold 🖼 Simulate 📙 Park 🖉 Editing options            |
| Transacto       | Invoice Bal 0.00 COO                                              |
| Basic data      | ayment Details Tax Withholding tax Notes Vendor                   |
|                 | Address                                                           |
| Vendor          | 100005 Sp.G/LI Mr. and Its.                                       |
| Invoice date    | 24.02.2019 Reference TDS CHANLLAN KPM Pvt Ltd                     |
| Posting Date    | 24.02.2019 Bally Roal                                             |
| Cross-CC Number | 800001 Patna-Patna                                                |
| Amount          | 50,000.00                                                         |
|                 | Calculate Tax                                                     |
| Tax Amount      | Bank data not available                                           |
| Bus.Place/Sectn | BH01 / BH01 III OIS                                               |
| Техс            | TDS Ciraniian                                                     |
| 4 F             |                                                                   |
|                 |                                                                   |
| 1 Items ( No en | y variant selected )                                              |
| 🕏 S G/L acct    | Short Text D/C Amount in doc.curr. Co Tradi Bu Pa Cost center Ord |
| 750100          | Salaries    Debit ▼    *1000    1610001                           |
|                 | Debit - 1000                                                      |

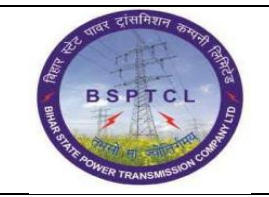

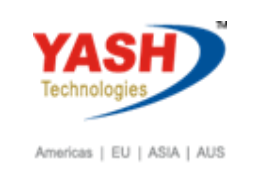

| Enter Vendor Invoice: Company Code 1000                             |         |               |                |          |            |                    |  |  |  |  |
|---------------------------------------------------------------------|---------|---------------|----------------|----------|------------|--------------------|--|--|--|--|
| 📇 Tree on 📲 Company Code 🔌 Hold 🛱 Simulate 📙 Park 🖉 Editing options |         |               |                |          |            |                    |  |  |  |  |
| Transactn                                                           |         | Invoice       | •              | Bal.     | 50,000.00- |                    |  |  |  |  |
| Basic data                                                          | Payment | : Details     | Tax / Withhold | ling tax | Notes      | Vendor             |  |  |  |  |
|                                                                     |         |               |                |          |            | Address            |  |  |  |  |
| Name of WTax                                                        | WT 1    | W/Tax Base FC | WTax Amt       | in FC    | W/Tax 🛄    | Mr. and Mrs.       |  |  |  |  |
| Tax during Invoice                                                  | .2C     |               |                |          | 0.00 🔲     | KPM Pvt Ltd        |  |  |  |  |
| Tax during Invoice                                                  |         |               |                |          | 0.00       | Bally Road         |  |  |  |  |
| Tax during Invoice                                                  |         |               |                |          | 0.00       | 800001 Patna-Patna |  |  |  |  |

| SAP T-code | FB60                      |
|------------|---------------------------|
| Process    | Click on Simulate - Enter |

| 1  | Document Overview |       |                    |                |        |                    |             |        |    |        |           |      |    |     |           |   |  |  |  |
|----|-------------------|-------|--------------------|----------------|--------|--------------------|-------------|--------|----|--------|-----------|------|----|-----|-----------|---|--|--|--|
| Q  | § Ľ               | ∕⊘r   | Reset 🚺 1          | Faxes 📙 Park   | 📙 Com  | plete              | 7 A         | 76     | 6  | Choose | 🔁 Save    | Σ    | 17 | b 📝 | <br>🔛 ABC | i |  |  |  |
|    |                   |       |                    |                | ) N    | - ] - ]            |             |        |    |        |           |      |    |     |           |   |  |  |  |
|    | 00C.              | . 1 Y | /pe:KK (<br>lumber | vendor invoice | ) Norm | al docu<br>ny Code | nent<br>100 | 0      |    | Fiecal | Vear      | 2018 |    |     |           |   |  |  |  |
|    |                   | . п   | ate 2              | 4 02 2019      | Posti  | ng Date            | 24          | 02 201 | 9  | Period | ICUL      | 11   |    |     |           |   |  |  |  |
|    | ald               | cul   | ate Tax            |                | 10001  | ing Dube           | 211         | 02.203 |    | ICIIOG |           |      |    |     |           |   |  |  |  |
| F  | lef.              | .Do   | c. I               | DS CHANLLAN    |        |                    |             |        |    |        |           |      |    |     |           |   |  |  |  |
| I  | )oc.              | . c   | Currency I         | NR             |        |                    |             |        |    |        |           |      |    |     |           |   |  |  |  |
|    |                   |       |                    |                |        |                    |             |        |    |        |           |      |    |     |           |   |  |  |  |
|    |                   |       |                    |                |        |                    |             |        |    |        |           |      |    |     |           |   |  |  |  |
|    |                   |       |                    |                |        |                    |             |        |    |        |           | 1    |    |     |           |   |  |  |  |
| It | m                 | PK    | Account            | Account Short  | Text   | Assign             | nent        |        | Тх |        | Amount    |      |    |     |           |   |  |  |  |
|    |                   |       |                    |                |        |                    |             |        |    |        |           | 1    |    |     |           |   |  |  |  |
|    | 1 3               | 31    | 100005             | KPM Pvt Ltd    |        |                    |             |        |    | 4      | 9,000.00- |      |    |     |           |   |  |  |  |
|    | 2 4               | 40    | 750100             | Salaries       |        |                    |             |        |    | 5      | 0,000.00  |      |    |     |           |   |  |  |  |
|    | 3                 | 50    | 219102             | TDS - 194 C    |        |                    |             |        |    |        | 1,000.00- |      |    |     |           |   |  |  |  |
|    |                   |       |                    |                |        |                    |             |        |    |        |           | -    |    |     | )         |   |  |  |  |

Document 190000082 was posted in company code 1000

#### 1.2. Create Remittance challan

| SAP T-code | J1INCHLN                                                 |
|------------|----------------------------------------------------------|
| Process    | Enter J1INCHLNin Transaction box and click Enter or Tick |
|            | symbol                                                   |

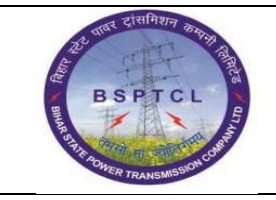

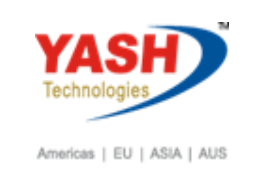

| ☞ <u>M</u> enu | <u>E</u> dit <u>F</u> avorites | Extr <u>a</u> s S <u>v</u> stem | m <u>H</u> elp                                                   |  |  |  |  |  |  |
|----------------|--------------------------------|---------------------------------|------------------------------------------------------------------|--|--|--|--|--|--|
| 🎯 🛛 J1 II      | ICHLN -                        | ି ଏ 🗏 । 😋 🙆                     | 2 😒   🖵 🛗 🛗   20 10 10 20 10 10 10 10 10 10 10 10 10 10 10 10 10 |  |  |  |  |  |  |
| SAP E          | SAP Easy Access                |                                 |                                                                  |  |  |  |  |  |  |
| <b>B</b>       | 🏷   🖧 Other me                 | enu 🛛 👪 🔀 🥖                     | 🖉   🔻 🔺   🚮 Create role   🕼 Assign users 🛛 🗟 Documentation       |  |  |  |  |  |  |

| SAP T-code | J1INCHLN                                                         |
|------------|------------------------------------------------------------------|
| Process    | Company Code - Fiscal Year - Section Code - Company Code         |
|            | Document Number - Posting Date - Section - Recipient Types -     |
|            | Document Date - Posting Date - Bank Account - Click on Execute - |
|            | enter                                                            |

| Create Remittance C             | Challans   |    |          |  |
|---------------------------------|------------|----|----------|--|
| •                               |            |    |          |  |
| Company Details                 |            |    |          |  |
| Company Code                    | 1000       |    |          |  |
| Fiscal Year                     | 2018       |    |          |  |
| Section Code                    | BH01       | to | <b>P</b> |  |
| Section code Group              |            |    |          |  |
| Details of Withholding Tax Item | 5          |    |          |  |
| Document Numbers                | 190000082  | to | <b>S</b> |  |
| Posting Dates                   | 24.02.2019 | to | <b>S</b> |  |
| Section                         | 194C       | to | <b>S</b> |  |
| Payment Due Dates               |            | to | <b>_</b> |  |
| Vendors                         | 100005     | to | <b>_</b> |  |
| Recipient Types                 | СО         | to | <b></b>  |  |
| Tax Remittance Details          |            |    |          |  |
| Document Date                   | 24.02.2019 |    |          |  |
| Posting Date                    | 24.02.2019 |    |          |  |
| Bank Account                    | 160302     |    |          |  |
| Business Area                   |            |    |          |  |
| Bank Charges                    |            |    |          |  |

| रूपाय दासमिशन कम्पनी विस्        | Project – SUGAM | YASH                       |
|----------------------------------|-----------------|----------------------------|
| BSPTCL                           | End User Manual | Technologies               |
| SIGHT HOWER TRANSMISSION COMPANY | TDS Challan     | Americas   EU   ASIA   AUS |

| SAP T-code | J1INCHLN                                                 |
|------------|----------------------------------------------------------|
| Process    | Double click on Amount and click on charge of Difference |

| Post w       | ith Cleari      | ing P | rocess op    | pen items   | 5                            |           |   |  |
|--------------|-----------------|-------|--------------|-------------|------------------------------|-----------|---|--|
| 🚨 📝 Di:      | stribute Differ | ence  | Charge Off D | ifference 🥖 | <sup>9</sup> Editing Options |           |   |  |
| Standar      | d Partial P     | mt    | Res.Items    | WH Tax      | ]                            |           |   |  |
| Account i    | items 219102    | TDS - | 194 C        |             |                              |           | ٠ |  |
| Assignment   | Document        | D P   | Posting Date | Document    | INR Gross                    |           | - |  |
| 20190224     | 190000082       | KR 50 | 24.02.2019   | 24.02.2019  | 1,000.00-                    | 1         |   |  |
|              |                 |       |              |             | L ·· -                       | 1         |   |  |
|              |                 |       |              |             |                              |           |   |  |
|              |                 |       |              |             |                              |           |   |  |
|              |                 |       |              |             |                              |           |   |  |
|              |                 |       |              |             |                              |           |   |  |
|              |                 |       |              |             |                              |           |   |  |
|              |                 |       |              |             |                              |           |   |  |
|              |                 |       |              |             |                              |           |   |  |
| 4 1          |                 |       |              |             |                              |           |   |  |
|              |                 |       |              |             |                              |           |   |  |
|              |                 | Ю¢    | Am           | Gross<      | 👪 Currency 👫 Item            | s Ttems 🕇 |   |  |
|              |                 |       |              |             |                              |           |   |  |
| Processing   | Status          |       |              |             |                              |           |   |  |
| Number of    | Items           | 1     |              |             | Amount Entered               |           |   |  |
| Display from | m Item          | 1     |              |             | Assigned                     |           |   |  |
| Display in o | clearing curren | ю     |              |             | Not Assigned                 |           | * |  |
|              |                 |       |              |             |                              |           | - |  |

| SAP T-code | J1INCHLN                                                   |
|------------|------------------------------------------------------------|
| Process    | Double click on 1 rupees line item and give * - Document - |
|            | Simulate                                                   |

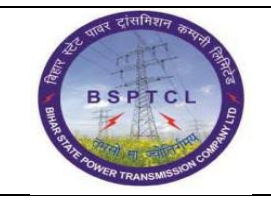

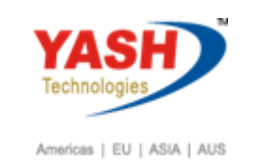

| Post with C                                                                                    | learing Display Overview                                                                      |                                                                     |
|------------------------------------------------------------------------------------------------|-----------------------------------------------------------------------------------------------|---------------------------------------------------------------------|
| 🕄 Process Oper                                                                                 | n Items Choose open items 🛗 Disp                                                              | lay Currency Account Model 🚹 Taxes                                  |
| Document Date<br>Posting Date<br>Document Number<br>Ledger Grp<br>Reference<br>Doc.Header Text | 24.02.2019    Type    SA      24.02.2019    Period    11      INTERNAL    Fiscal Year    2018 | Company Code1000CurrencyINRTranslation dte24.02.2019Cross-CC Number |
| Branch number                                                                                  | Number of Pages                                                                               |                                                                     |
| Items in document                                                                              | t currency                                                                                    |                                                                     |
| PK BusA A<br>001 50 0                                                                          | cct<br>000160302 Canara Bank Outgoin                                                          | INR Amount Tax amnt<br>1.00-                                        |

| Post with                   | Clearing Corre             | ct G/L account        | item        |               |  |
|-----------------------------|----------------------------|-----------------------|-------------|---------------|--|
| 🤽 🕼 🖻 🗅                     | Choose open items          | Process Open Items    | 鹶 More data | Account Model |  |
| G/L Account<br>Company Code | 160302 Cana<br>1000 BSPTCL | ra Bank Outgoing 0352 | 2101042062  |               |  |
| Item 1 / Credit er          | ntry / 50                  |                       |             |               |  |
| Amount                      | 1,000.00                   | IN                    | IR          |               |  |
|                             |                            | Calculate             | Tax 🗌       |               |  |
| Business place              |                            |                       |             |               |  |
|                             |                            |                       |             | ✓ More        |  |
| Value date                  | 24.02.2019                 |                       |             |               |  |
| Assignment                  |                            |                       |             |               |  |
| Text                        |                            |                       |             | 🤣 Long Texts  |  |
|                             |                            |                       |             |               |  |

| SAP T-code | J1INCHLN            |
|------------|---------------------|
| Process    | TDS Entry Generated |

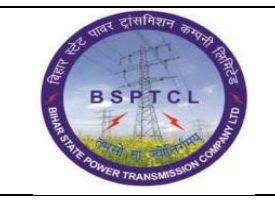

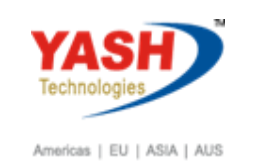

| Image: Construction of the system of the system of the  |                                                |                                                   |                       |                 |  |
|----------------------------------------------------------------------------------------------------|------------------------------------------------|---------------------------------------------------|-----------------------|-----------------|--|
| Image: Contract of the second second seco | 🔄 <u>D</u> ocument <u>E</u> dit <u>G</u> oto E | Extr <u>a</u> s <u>S</u> ettings En <u>v</u> iron | nment S <u>y</u> stem | <u>H</u> elp    |  |
| Post with Clearing Display Overview    Image: State State                                             | Ø -                                            | 1 🔲   😋 🚱 🚱   昌 🛛                                 | 1 🔀   🎝 🛱 i           | L X   🛒 🗾   😵 🛛 |  |
| Post with Clearing Display Overview    Image: Display Currency  Image: Taxes  Image: Reset    Document Date  24.02.2019  Type  SA  Company Code  1000    Posting Date  24.02.2019  Period  11  Currency  INR    Document Number  INTERNAL  Fiscal Year  2018  Translation dte  24.02.2019    Ledger Grp  Reference  Cross-CC Number  Trading part.BA    Doc.Header Text  Number of Pages  INR    Items in document currency  INR  Amount  Tax amnt    001 50  0000160302 Canara Bank Outgoin  1,000.00  1,000.00    002 40  0000219102 TDS - 194 C  1,000.00  * 2 Line Items                                                                                                    |                                                |                                                   |                       |                 |  |
| Display Currency  I Taxes  K Reset    Document Date  24.02.2019  Type  SA  Company Code  1000    Posting Date  24.02.2019  Period  11  Currency  INR    Document Number  INTERNAL  Fiscal Year  2018  Translation dte  24.02.2019    Ledger Grp  Reference  Cross-CC Number  Doc.Header Text  Trading part.BA    Branch number  Number of Pages  INR  Amount  Tax amnt    001 50  0000160302 Canara Bank Outgoin  1,000.00-  0000219102 TDS - 194 C  1,000.00-    002 40  0000219102 TDS - 194 C  1,000.00  * 2 Line Items  2 Line Items                                                                                                    | Post with Clearing Dis                         | splay Overview                                    |                       |                 |  |
| Document Date    24.02.2019    Type    SA    Company Code    1000      Posting Date    24.02.2019    Period    11    Currency    INR      Document Number    INTERNAL    Fiscal Year    2018    Translation dte    24.02.2019      Ledger Grp                                                                                                    | 🕄 🏥 Display Currency 📘 Tax                     | kes ⊯⊘Reset                                       |                       |                 |  |
| Posting Date  24.02.2019  Period  11  Currency  INR    Document Number  INTERNAL  Fiscal Year  2018  Translation dte  24.02.2019    Ledger Grp                                                                                                    | Document Date 24.02.2019                       | Type SA C                                         | Company Code          | 1000            |  |
| Document Number INTERNAL  Fiscal Year  2018  Translation dte  24.02.2019    Ledger Grp  Reference  Cross-CC Number  Doc.Header Text  Trading part.BA    Doc.Header Text  Number of Pages  Trading part.BA  Branch number  Number of Pages    Items in document currency  FK  BuaA Acct  INR  Amount  Tax amnt    001  50  0000160302  Canara Bank Outgoin  1,000.00-  1,000.00    002  40  0000219102  TDS - 194 C  1,000.00  * 2 Line Items                                                                                                    | Posting Date 24.02.2019                        | Period 11 C                                       | Currency              | INR             |  |
| Ledger Grp    Reference  Cross-CC Number    Doc.Header Text  Trading part.BA    Branch number  Number of Pages    Items in document currency  INR Amount Tax amnt    001 50  0000160302 Canara Bank Outgoin  1,000.00-    002 40  0000219102 TDS - 194 C  1,000.00    D  1,000.00  * 2 Line Items                                                                                                    | Document Number INTERNAL                       | Fiscal Year 2018                                  | Franslation dte       | 24.02.2019      |  |
| Reference  Cross-CC Number    Doc.Header Text  Trading part.BA    Branch number  Number of Pages    Items in document currency  INR Amount Tax amnt    001 50  0000160302 Canara Bank Outgoin  1,000.00-    002 40  0000219102 TDS - 194 C  1,000.00    D  1,000.00  * 2 Line Items                                                                                                    | Ledger Grp                                     |                                                   |                       |                 |  |
| Doc.Header Text    Trading part.BA      Branch number    Number of Pages      Items in document currency    INR Amount    Tax amnt      001 50    0000160302 Canara Bank Outgoin    1,000.00-      002 40    0000219102 TDS - 194 C    1,000.00      D 1,000.00    C 1,000.00    • 2 Line Items                                                                                                    | Reference                                      | (                                                 | Cross-CC Number       |                 |  |
| Branch number  Number of Pages    Items in document currency  INR Amount    PK  BusA Acct  INR Amount  Tax amnt    001 50  0000160302 Canara Bank Outgoin  1,000.00-  000  0000219102 TDS - 194 C  1,000.00    002 40  0000219102 TDS - 194 C  1,000.00  * 2 Line Items                                                                                                    | Doc.Header Text                                | 1                                                 | Frading part.BA       |                 |  |
| Items in document currency    INR Amount    Tax amnt      001 50    0000160302 Canara Bank Outgoin    1,000.00-      002 40    0000219102 TDS - 194 C    1,000.00      D    1,000.00    C    1,000.00    * 2 Line Items                                                                                                    | Branch number                                  | Number of Pages                                   |                       |                 |  |
| PK    BusA    Acct    INR    Amount    Tax amnt      001    50    0000160302    Canara Bank Outgoin    1,000.00-      002    40    0000219102    TDS - 194 C    1,000.00      D    1,000.00    C    1,000.00    * 2 Line Items                                                                                                    | Items in document currency                     |                                                   |                       |                 |  |
| 001 50    0000160302 Canara Bank Outgoin    1,000.00-      002 40    0000219102 TDS - 194 C    1,000.00      D    1,000.00    2 Line Items                                                                                                    | PK BusA Acct                                   | 3                                                 | INR Amount            | Tax amnt        |  |
| 002 40 0000219102 TDS - 194 C 1,000.00<br><u>D</u> 1,000.00 <u>C</u> 1,000.00 0.00 <u>*</u> 2 Line Items                                                                                                    | 001 50 0000160302 Car                          | hara Bank Outgoin                                 | 1,000.00-             |                 |  |
| <u>D</u> 1,000.00 <u>C</u> 1,000.00 0.00 <u>*</u> 2 Line Items                                                                                                    | 002 40 0000219102 TDS                          | 3 - 194 C                                         | 1,000.00              |                 |  |
| D_1,000.00 C_1,000.00 0.00 <u>*</u> 2 Line Items                                                                                                    |                                                |                                                   |                       |                 |  |
| <u>D</u> 1,000.00 <u>C</u> 1,000.00 0.00 <u>*</u> 2 Line Items                                                                                                    |                                                |                                                   |                       |                 |  |
| D_1,000.00 C_1,000.00 0.00 <u>*</u> 2 Line Items                                                                                                    |                                                |                                                   |                       |                 |  |
| <u>D</u> 1,000.00 <u>C</u> 1,000.00 0.00 <u>*</u> 2 Line Items                                                                                                    |                                                |                                                   |                       |                 |  |
| <u>D</u> 1,000.00 <u>C</u> 1,000.00 0.00 <u>*</u> 2 Line Items                                                                                                    |                                                |                                                   |                       |                 |  |
|                                                                                                    | D 1.000.00 C 1.00                              | 0.00                                              |                       | * 2 Line Items  |  |
|                                                                                                    |                                                | 0.00                                              |                       | Z LING ILGIND   |  |

| SAP T-code | J1INCHLN                              |
|------------|---------------------------------------|
| Process    | Save – TDS Challan Document Generated |

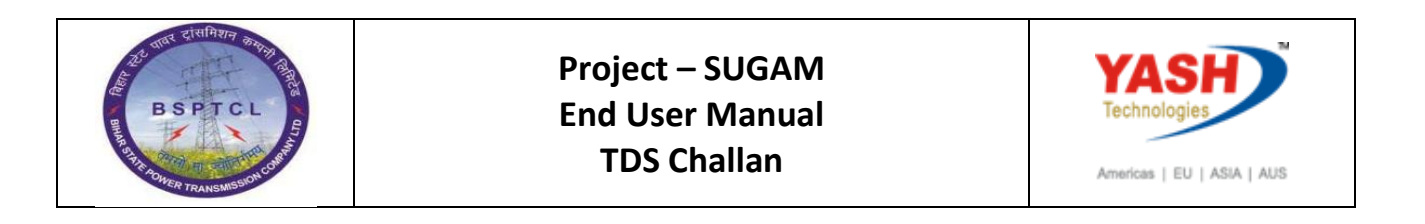

| Create Remittance Challans |              |  |
|----------------------------|--------------|--|
| learing Doc.               |              |  |
| Clearing Doc Number        | 100000166    |  |
| Challan No                 | 000001000000 |  |
| Challan Dt                 | 24.02.2019   |  |
| Total Basic TDS Remitted   | 0.00         |  |
| Total Surcharge Remitted   | 0.00         |  |
| Total ECess Remitted       | 0.00         |  |
| Total Tax Remitted         | 0.00         |  |
|                            |              |  |
|                            |              |  |
|                            |              |  |
|                            |              |  |
|                            |              |  |
|                            |              |  |
|                            |              |  |
|                            |              |  |
|                            |              |  |
|                            |              |  |

## 1.3. Update Bank Challan

| SAP T-code | J1INBANK                                                 |
|------------|----------------------------------------------------------|
| Process    | Enter J1INBANKin Transaction box and click Enter or Tick |
|            | symbol                                                   |

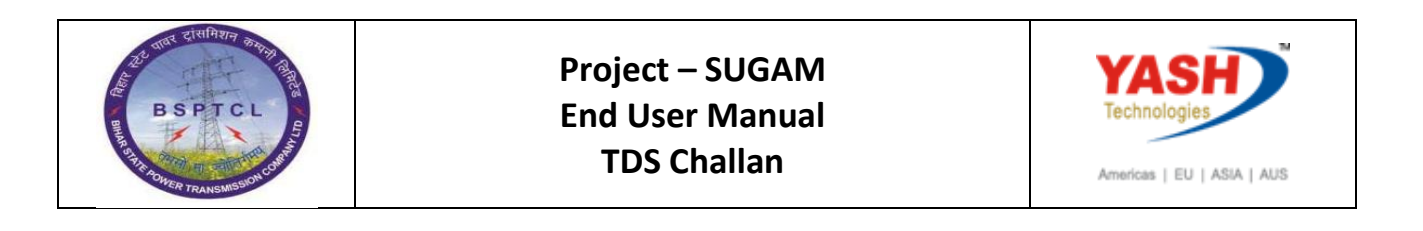

| 며 Program Edit Goto System | Help                                        |
|----------------------------|---------------------------------------------|
| 🔮 JIINBANK 🝷 🛛 📙           | - Co 🚱   📮 🛗 🔛   20 40 40 40   🛒 🛜   12 🚱 🖷 |
| Update Bank Challan        |                                             |
| Ð                          |                                             |

| SAP T-code | J1INBANK                                                      |
|------------|---------------------------------------------------------------|
| Process    | Company Code - Fiscal Year - Challan Clearing Number – Bank - |
|            | Challan Number - Bank Challan Date - Bank Key - BSR Code -    |
|            | Click on Execute                                              |

| Update Bank Challan     |              |
|-------------------------|--------------|
| ⊕                       |              |
| Company Details         |              |
| Company Code            | 1000         |
| Fiscal Year             | 2018         |
| Remittance Challan      |              |
| Challan Clearing Number | 100000166 to |
| Bank Challan            |              |
| Bank Challan Number     | 12345        |
| Bank Challan Date       | 24.02.2019   |
| Bank Key                | CANAR        |
| BSR Code                |              |

| SAP T-code | J1INBANK              |
|------------|-----------------------|
| Process    | Challans were updated |

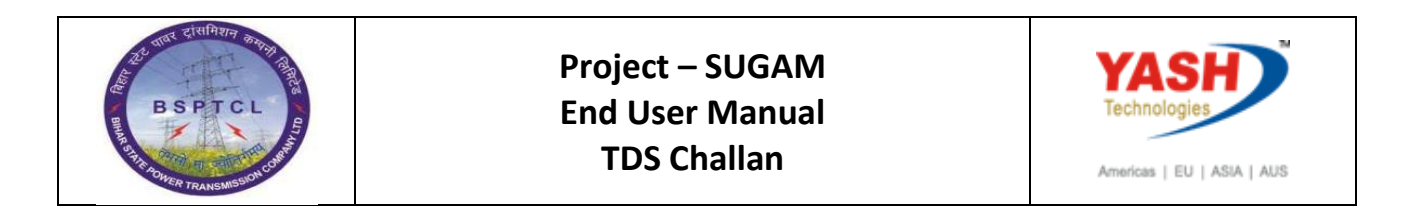

| Update Bank Challan |         |         |           |      |                |                |                |                |       |          |
|---------------------|---------|---------|-----------|------|----------------|----------------|----------------|----------------|-------|----------|
|                     |         |         |           |      |                |                |                |                |       |          |
|                     |         |         |           |      |                |                |                |                |       |          |
| Sr. No.             |         | Co.Cd   | Doc.No    | Year | Int Challan No | Int Challan Dt | Ext Challan No | Ext Challan Dt | Bank  | BSR Code |
|                     | 1       | 1000    | 100000166 | 2018 | 000001000000   | 24.02.2019     | 12345          | 24.02.2019     | CANAR | 0000000  |
|                     |         |         |           |      |                |                |                |                |       |          |
|                     |         |         |           |      |                |                |                |                |       |          |
|                     |         |         |           |      |                |                |                |                |       |          |
|                     |         |         |           |      |                |                |                |                |       |          |
|                     |         |         |           |      |                |                |                |                |       |          |
|                     |         |         |           |      |                |                |                |                |       |          |
|                     |         |         |           |      |                |                |                |                |       |          |
|                     |         |         |           |      |                |                |                |                |       |          |
|                     |         |         |           |      |                |                |                |                |       |          |
|                     |         |         |           |      |                |                |                |                |       |          |
|                     |         |         |           |      |                |                |                |                |       |          |
|                     |         |         |           |      |                |                |                |                |       |          |
|                     |         |         |           |      |                |                |                |                |       |          |
|                     |         |         |           |      |                |                |                |                |       |          |
|                     |         |         |           |      |                |                |                |                |       |          |
|                     |         |         |           |      |                |                |                |                |       |          |
|                     |         |         |           |      |                |                |                |                |       |          |
| Challa              | ins wei | e updat | ed        |      |                |                |                | SAP            |       |          |

Manual End